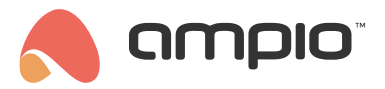

## Prezentowanie temperatury na wyświetlaczu panelu dotykowego

Numer dokumentu: PO-088 Wersja: 1.1 Data publikacji: 5 kwietnia 2022

## Wstęp

Jeżeli mamy podpięty do magistrali moduł, który działa jako sterownik temperatury dla strefy grzewczej (M-RT-s lub M-SERV z odpowiednią konfiguracją), możemy wyświetlić nie tylko temperaturę aktualną z czujnika, ale również temperaturę zadaną dla strefy.

## Konfiguracja

Wybieramy panel dotykowy z wyświetlaczem LCD, wchodzimy w Parametry urządzenia.

| Plik | Ampio Smarth<br>Urzadzenie | Home konfi<br>Projekt | igurator urządzeń ver. 5.0.0.26:<br>Narzedzia lezyk | 59                  |                          |              |         |              |                 |       |        |                         | -                                                          |                                                                | ×        |
|------|----------------------------|-----------------------|-----------------------------------------------------|---------------------|--------------------------|--------------|---------|--------------|-----------------|-------|--------|-------------------------|------------------------------------------------------------|----------------------------------------------------------------|----------|
| List | a urzadzeń w               | sieci:                |                                                     |                     |                          |              |         |              |                 | Twoje | oprogr | amowanie jest aktualne  | Wsparcie                                                   | zdalne -                                                       | pobierz  |
|      | Szukaj poniżej:            |                       |                                                     |                     | Kolumna wyszukiwania:    | Nazwa urządz | zenia 🗸 | • •          | Q Szukaj opisów |       |        |                         |                                                            |                                                                |          |
| IP   | MAC                        | LOCAL                 | ▲ Tvn                                               | Nazwa               |                          | PCB          | Soft    | Bufor        | II zas/Temp     | nns   | Prot   | Status                  | 1                                                          |                                                                | _        |
| 1    | B378                       | ABC                   | U010 MSERV (0.0.0.0)                                | domowy              |                          | 7            | 11030   | 16384 0% (2) | 12.7V           | 5.5   | 23     | 1 <b>8</b> / <b>M</b> E |                                                            | ۲                                                              |          |
| 2    | 5FC2                       | 5FC2                  | U051 MDOT-M4+                                       |                     |                          | 6            | 10243   | 1024 6% (3)  | 12,9V           | 0,6   | 21     |                         | Monito                                                     | r urządzei                                                     | nia      |
|      |                            |                       |                                                     |                     |                          |              |         |              |                 |       |        |                         | Konfigura<br>Paramet<br>Mo                                 | Q   inter urządz   inter urządz   inter sieci   Q   aj urządze | ria<br>ń |
| I .  |                            |                       |                                                     |                     |                          |              |         |              | Debuger:        |       |        |                         |                                                            |                                                                |          |
|      |                            |                       |                                                     |                     |                          |              |         |              |                 |       |        |                         | Ampio Smart<br>konfigurator<br>5.0.0.2659<br>Interfejs roz | Home<br>urządzeń<br>poznany.                                   | ver.     |
| 0    | 1%                         | PCB: 2                | 2 SOFT: 320 SN: AB0JDYOS (OI                        | ociążenie: 0,27kbps | 0,9%   Max: 0,94kbps 3,2 | %)           |         |              |                 |       |        |                         |                                                            |                                                                |          |

Wybieramy zakładkę *LCD*, wybieramy typ ekranu (w tym przypadku *Cztery ikony i treść*), następnie ustawiamy dla małego wiersza parametry:

- tryb wiersza (tu: Ogrz. zad. tryb)
- opis wiersza (np. Ustaw)
- · źródło (moduł, do którego podpięty jest czujnik temperatury)
- nr czujnika (ponieważ w danym module może być więcej niż 1 czujnik)
- precyzja (dla czujników Ampio ustawiamy 0.1)
- jednostka (tu: 'C)

Natomiast dla dużego wiersza:

- tryb wiersza (tu: Ogrz. zmierzona)
- opis wiersza (koniecznie puste)
- · źródło (moduł, w którym są ustawienia strefy grzewczej)

- nr czujnika (ponieważ w danym module może być więcej niż 1 czujnik)
- precyzja (dla czujników Ampio ustawiamy 0.1)
- jednostka (tu: 'C)

| Parametry urządzenia-MAC: 00005FC2/LOC: 00005FC2 Wersja aplii  | kacji: 5.0.0.2659                     |                | - 0 | ı ×            |
|----------------------------------------------------------------|---------------------------------------|----------------|-----|----------------|
| 🐛 tsMDOT 🔚 LCD 📘 FLAGI Bin                                     |                                       |                |     |                |
| Zawartość Ikony Fonty                                          |                                       |                |     |                |
| Nr 1 Cztery ikony i treść v Opis                               | Nr 2 Cztery ikony i treść V Opis N    | r 3 Nieaktywny |     | ~ Op           |
| Akt   1   ~   Akt   1   ~     Nakt   1   ~   Nakt   1   ~      | Akt   3 <td></td> <td></td> <td></td> |                |     |                |
| Wiersz mały                                                    | Wiersz mały                           |                |     |                |
| Tryb: Ogrz. zad. tryb $\checkmark$                             | Tryb: Int16 ~                         |                |     |                |
| Treść: Ustaw                                                   | Treść: EKRAN 2                        |                |     |                |
| Źródło: L 000ABC¦MSERV ¦ domowy ~                              | Źródło: Brak wyboru 🗸                 |                |     |                |
| Nr Strefy: 1 ~                                                 | Nr wart.: Brak wyboru 🗸               |                |     |                |
| Precyzja: 0.1 V Jednostka: ©C V                                | Precyzja: 1 V Jednostka: ÿ V          |                |     |                |
| Wiersz duży                                                    | Wiersz duży                           |                |     |                |
| Tryb: Ogrz. zmierzona 🗸                                        | Tryb: Nie wyświetlaj V                |                |     |                |
| Treść: Opis                                                    |                                       |                |     |                |
| Źródło: L 000ABC $ $ MSERV $ $ domowy $\sim$                   |                                       |                |     |                |
| Nr Strefy: 1 ~                                                 |                                       |                |     |                |
| Precyzja: 0.1 $\checkmark$ Jednostka: $^{\circ}C$ $\checkmark$ |                                       |                |     |                |
| Akt 1 V Akt 1 V                                                | Akt 2 V Akt 2 V                       |                |     |                |
| Nakt 1 V Nakt 1 V                                              | Nakt 2 V Nakt 2 V                     |                |     |                |
|                                                                |                                       |                |     |                |
|                                                                |                                       |                |     |                |
| 4                                                              | p p                                   |                |     |                |
| •                                                              |                                       |                |     |                |
| 🚖 Pobierz 🜔 Domyślne 🔀 Pobierz nazwy 🚺 Zap                     | oisz nazwy 🦉 Otworz 📳 Zapisz 📋 Kop    | viuj 📒 Wklej   |     | <u>W</u> yślij |
|                                                                | atri versitane nonravnie              |                | 09  | No             |

Wysyłamy parametry poprzez przycisk *Wyślij*. Od tego momentu informacje z magistrali na temat zadanej temperatury oraz aktualnie zmierzonej będą pojawiać się na ekranie LCD.